# **GENOME DATABASE FOR VACCINIUM**

Genomics, genetics, and breeding resources for blueberry, cranberry, bilberry, and lingonberry research

Issue 9 | October 2023

## What's new in GDV?

### Outreach

- How to go from a trait to a GWAS to a gene and to an ortholog (2:52 mins)
- <u>How to use the Expression Heatmap Tool</u> (2:23 mins)

## Upcoming PAG Database Workshop

#### New Data

- 2,098 genetic markers, 1 genetic map, 9 GWAS and 17 QTL added in last quarter
- 2 blueberry expression datasets
- 204 germplasm from USDA-GRIN
- <u>NRSP10 Database Workshop</u> featuring Genome Database for Vaccinium, Jan. 14, 1:30-3:40 PM. Come to the workshop and learn how to use all the available tools and data in the database.

## Viewing Expression Data

You can now explore more gene or mRNA expression levels on GDV using the Expression Heatmap Tool. This tool displays expression levels of genes or mRNA from published manuscripts. Access the tool via the "Expression Heatmap" link in the Tools menu. You then are taken to an overview page with a few different sections. First note the table of Expression Datasets that are available with links to more information about the study and the genome the data is aligned to. You can create the heatmap by adding gene/mRNA names to the text box or by selecting the organism and then selecting features from the box or searching for a gene/mRNA name. Then click "Display Expression Heatmap" (also see video linked above).

| Expression Heatr<br>Feature Expres                                                                                                    | Choose organ<br>from list that p                                                                                                    | ism and select<br>opulates below                                                                                                    | Enter gene or mRNA<br>names here                                                                                                    |
|----------------------------------------------------------------------------------------------------|----------------------------------------------------------------------------------------------------|----------------------------------------------------------------------------------------------------|----------------------------------------------------------------------------------------------------|
| Organism                                                                                                    |                                                                                                    | Feature unique names need to be separated by commas.                                                                                                    |                                                                                                    |
| Any Organism                                                                                                    | ~                                                                                                    | Enter feature unique names                                                                                                    | Try az zxample                                                                                                    |
| Search Features                                                                                                    |                                                                                                    | Example: VaccDscaff1001-augustus-gene-0.2,VaccDscaff10                                                                                                    | 004-augustus-gene-0.6,Vac aff1004-pr                                                                                                    |
| Example: Kinase, GO:0008343                                                                                                    |                                                                                                    | ocessed-gene-0.5,VaccDscaff1007-augustus-gene-0.9,VaccDscaff100-augustus-gene-r.25,VaccDsca<br>ff100-augustus-gene-0.26,VaccDscaff1-augustus-gene-0.30,VaccDscaff1-augustus-gene-116,49,Vacc                                                  |                                                                                                    |
| Type a search term above to sea                                                                                                    | rch for features                                                                                                    | Dscaff1-augustus-gene-150.17                                                                                                    | x                                                                                                    |
|                                                                                                    |                                                                                                    | Example readure unique names, valcDscali 1001-adjustus 99,490-02,<br>04-processed gene 0.5 SykacDscali 1007-adjustus-gene 0.9 yearcDscal<br>s-gene-0.26 VaccDscali 1-augustus-gene-0.30,VaccDscali 1-augustus-g<br>Display Expression Heatmap | VacCUSsain Toot-augustus-gene-0, VacCUSsain To<br>Hilo-augustus-gene-12, SyacCOSain 100-augustu<br>jene-116.49, VaccDscaff1-augustus-gene-150.17 |
| Expression Data                                                                                                    | asets Links to da                                                                                                    | taset and genome detai                                                                                                    | ils                                                                                                    |
| Expression Data<br>Expression Analysis                                                                                                    | asets Links to da                                                                                                    | ataset and genome deta<br>Aligned to                                                                                                    | ils                                                                                                    |
| Expression Data<br>Expression Analysis<br>Expression: Roots of V. corymbo                                                                                                    | sum during pH stress                                                                                                    | Aligned to<br>Vaccinium corymbosum W8520 d                                                                                                    | raft genome sequence                                                                                                    |
| Expression Data<br>Expression Analysis<br>Expression: Roots of V. corymbo<br>Expression: Roots of V. arboreur                                                                                                    | In during pH stress                                                                                                    | Aligned to<br>Vaccinium corymbosum W8520 d<br>Vaccinium corymbosum W8520 d                                                                                                    | raft genome sequence<br>raft genome sequence                                                                                                    |
| Expression Data<br>Expression Analysis<br>Expression: Roots of V. corymbc<br>Expression: Roots of V. arboreur<br>Expression: Vaccinium virgatum                                                                      | sum during pH stress<br>n during pH stress<br>leaves, berries and buds                                                                                          | Aligned to<br>Vaccinium corymbosum W8520 d<br>Vaccinium corymbosum W8520 d<br>Vaccinium virgatum transcriptome                                                                                                    | raft genome sequence<br>raft genome sequence<br>2017                                                                                             |
| Expression Data<br>Expression Analysis<br>Expression: Roots of V. corymbic<br>Expression: Roots of V. arboreur<br>Expression: Vaccinium virgatum<br>Expression: V. corymbosum cv. I                                  | Asets LINKS to da<br>sum during pH stress<br>n during pH stress<br>leaves, berries and buds<br>Draper Tissue during Fruit Development, FF                       | Aligned to<br>Vaccinium corymbosum W8520 d<br>Vaccinium corymbosum W8520 d<br>Vaccinium virgatum transcriptome<br>*KM Vaccinium corymbosum cv. Drape                                                                                          | raft genome sequence<br>raft genome sequence<br>2017<br>rr v1.0 genome sequence                                                                  |
| Expression Data<br>Expression Analysis<br>Expression: Roots of V. corymbic<br>Expression: Roots of V. arboreu<br>Expression: Vaccinium virgatum<br>Expression: V. corymbosum cv. I<br>Expression: Monotropein biosym | Asets Links to da<br>sum during pH stress<br>n during pH stress<br>leaves, berries and buds<br>Jraper Tissue during Fruit Development, Ff<br>hesis in blueberry | Aligned to<br>Vaccinium corymbosum W8520 d<br>Vaccinium corymbosum W8520 d<br>Vaccinium virgatum transcriptome<br>PKM Vaccinium corymbosum cv. Drape<br>Vaccinium corymbosum cv. Drape                                                        | raft genome sequence<br>raft genome sequence<br>2017<br>ir v1.0 genome sequence<br>ir v1.0 genome sequence                                       |

# Heatmap and Gene/mRNA and Biosample Pages

There are links to details about the gene/mRNA and the sequenced samples along the axes of the heatmap. You can also adjust what is displayed on the heatmap and download the data.

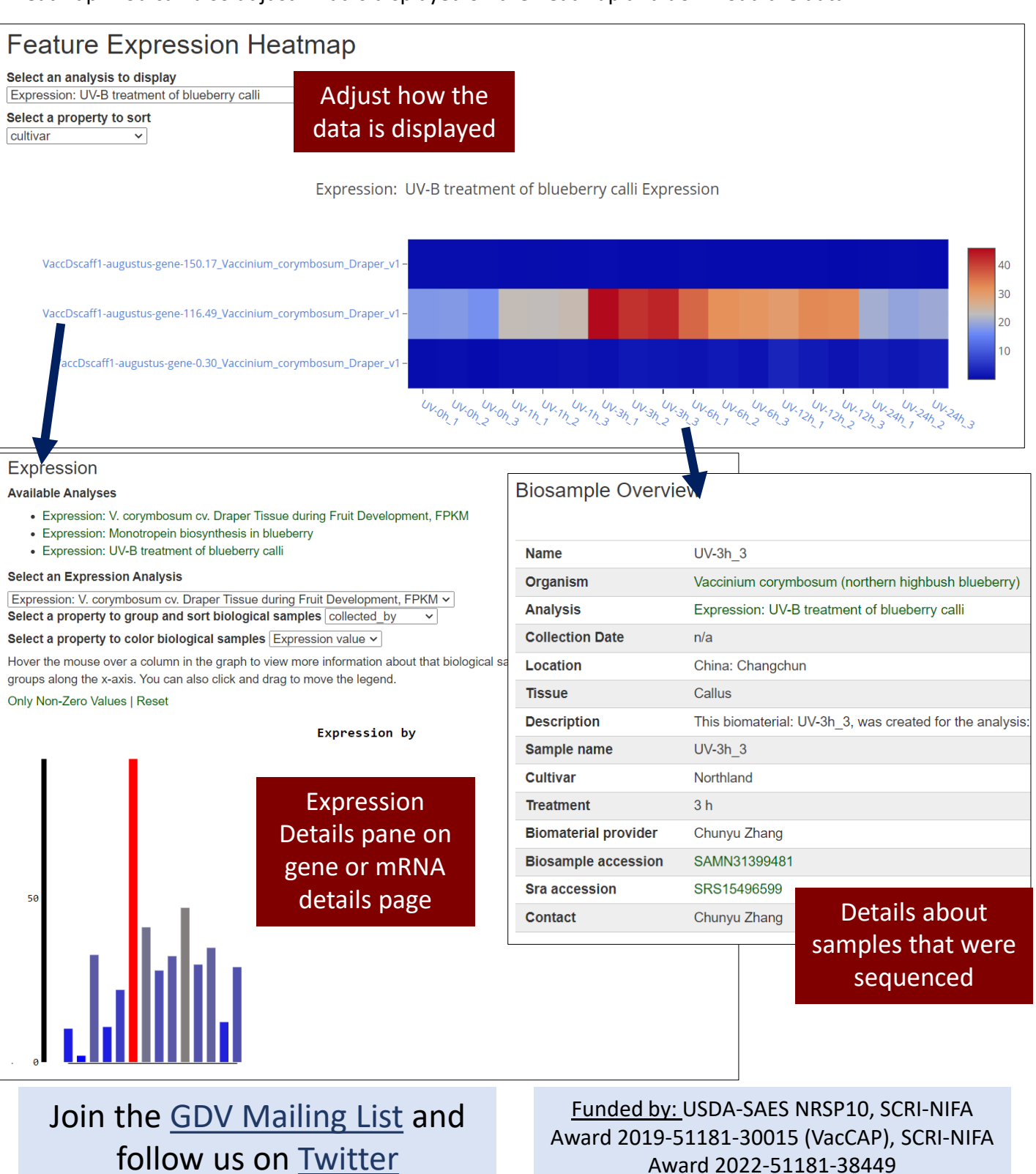

AV. 6